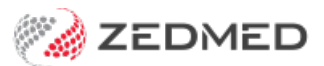

# Accounts & security

Version: 1.01 | Last Modified on 08/08/2025 2:07 pm AEST

Manage access to Zedmed for staff and doctors. This is done by assigning specific roles to users, which gives them access to the parts of Zedmed required to perform their work.

For Zedmed Cloud customers, Zedmed manages user accounts and accepts requests via the cloud user request forms.

## Overview

Zedmed uses granular permissions called functions that give access to specific features and processes within Zedmed. These functions are grouped into roles based on employees' duties and each employee's user account is given access to one or more roles.

Roles make it easy to assign access. For example, if you have a new nurse, just create an account and allocate the **Nurse** role and the nurse has all the access they need.

You can change the functions that the standard roles have or create new roles. Out of the box, Zedmed has 4 preconfigured roles: **Administrator**, **Doctor**, **Nurse** and **Receptionist**. Each role gives access to the functions commonly used by those roles.

To access the Security Roles and Users screen:

- 1. Go to Zedmed's **Utilities** tab.
- 2. Select Security.

The Zedmed Security Roles and User screen will open.

| 0        |                          |               |             | Zed | med Secu | rity Roles | and Use | rs       | _                   |        | x      |
|----------|--------------------------|---------------|-------------|-----|----------|------------|---------|----------|---------------------|--------|--------|
| Staff R  | Roles U                  | ser Groups    | Database Us | ers |          |            |         |          |                     |        |        |
|          |                          |               |             |     |          |            |         | Select   | tion Filter: Active | Users  | ۷      |
| User Nar | ame F                    | ull Name      |             |     |          |            |         | Staff ID | Dr Code             | Status |        |
| EXTERN   | NAL                      |               |             |     |          |            |         | EXT      |                     | Active | ^      |
| ZEDMED   | D                        |               |             |     |          |            |         | _X_      |                     | Active |        |
| PAUL     |                          | Myers         |             |     |          |            |         | PL       |                     | Active |        |
| OFFICE   | E .                      | Admin, Office | 2           |     |          |            |         | OA       |                     | Active |        |
| LARTHU   | UR I                     | Arthur, Dr Le | sley        |     |          |            |         | LA       | LA                  | Active | =      |
| CHAMIN   | CHAMINDA BANKS, CHAMINDA |               |             |     |          |            | CB      |          | Active              |        |        |
| PDAVIS   | S I                      | Davis, Dr Phi | llip        |     |          |            |         | PD       | PD                  | Active |        |
| DANUT    | A I                      | FERNANDEZ     | DANUTA      |     |          |            |         | DF       | DF                  | Active |        |
| LYDIA    | s   1                    | HERNANDEZ     | , LYDIA     |     |          |            |         | LH       | LH                  | Active |        |
| DANNI    | 1                        | Hatcher, Dr I | Danni       |     |          |            |         | DH       | DH                  | Active |        |
| WARRE    | EN                       | Hedrick, Dr V | Varren      |     |          |            |         | WH       | WH                  | Active |        |
| GRACE    |                          | Herman, Gra   | ce          |     |          |            |         | GH1      | GH1                 | Active | $\sim$ |
| <        |                          |               |             |     |          | III        |         |          |                     | >      |        |
|          |                          |               |             |     |          |            | Print   | Add      | Edit                | Close  |        |

# Managing users and roles

This section explains how to create and modify roles and assign them to users

- To add a new staff member, see the Add new staff guide.
- To add a new doctor, see the Add new doctor guide.

## Creating a new role

To create a new role:

- 1. Select the **Roles** tab.
- 2. Select Add.

The Role Properties screen will open.

- 3. Give the new role a name and description.
- 4. Add the functions you want the role to have by selecting the function and clicking the arrow button.
- 5. Select **OK** to save the new role.

|                      | Role Properties                                           |              |             |                   |                                                       |       | ×      |
|----------------------|-----------------------------------------------------------|--------------|-------------|-------------------|-------------------------------------------------------|-------|--------|
|                      | Role Name: Voiding claim invoices                         | Description: | Senior role | for voiding invo  | ices with transmitted Medicare c                      | laims |        |
|                      | Used in Clinical Work Flow (Results Inbox)                | Role Type:   | Staff       |                   | ~                                                     |       |        |
|                      | Available Functions                                       |              |             |                   | Included Functions                                    |       |        |
|                      | API Access     Accounting Transactions     Administration |              | ^           |                   | Claiming     Claim Processing     Void Claim Services |       |        |
| 2 Zadmad Sacuri      | Appointments                                              |              |             |                   |                                                       |       |        |
| Zeamed Securi        | Australia Immunisation Register     Banking               |              |             | ► <b>&gt;&gt;</b> |                                                       |       |        |
| Staff Roles Use      | Batching                                                  |              |             |                   |                                                       |       |        |
|                      | Claiming                                                  |              |             |                   |                                                       |       |        |
| Role Name            | Daily Reports                                             |              |             |                   |                                                       |       |        |
| Administrator        | Data Exchange                                             |              |             |                   |                                                       |       |        |
| Receptionist (Typis  | Debtors     Encounter                                     |              |             |                   |                                                       |       |        |
| Doctor               | Encounter     Encounter     Encounter                     |              |             | 4                 |                                                       |       |        |
| Nurse                | Practice Setup                                            |              |             |                   |                                                       |       |        |
| High access (Office  | Reference View                                            |              |             |                   |                                                       |       |        |
| Medium access (Of    | Reports                                                   |              |             |                   |                                                       |       |        |
| Basic access (Offic  | Reports Tab                                               |              |             |                   |                                                       |       |        |
| Administrator (Clini | Results Processing                                        |              |             |                   |                                                       |       |        |
| Low Doctor access    | ± SMS                                                     |              |             |                   |                                                       |       |        |
| Medium Doctor acc    | Stock Control                                             |              |             |                   |                                                       |       |        |
| High Doctor access   | Summary View                                              |              |             |                   |                                                       |       |        |
|                      | 1 Tools                                                   |              | ~           |                   |                                                       |       |        |
|                      |                                                           |              | 1           |                   |                                                       |       |        |
|                      |                                                           |              |             |                   |                                                       |       |        |
|                      | Expand All                                                |              |             |                   | Expand All                                            |       |        |
|                      |                                                           |              |             |                   |                                                       | ОК    | Cancel |
| Сору                 | Delete                                                    | [            | Print       | Add               | Edit <u>C</u> lose                                    |       |        |

## Adding roles to users

To add a role to a user:

- 1. Select the Staff tab.
- 2. Select the user.
- 3. Select Edit.

The Edit Staff Member screen will open.

- 4. Select the role you want to add.
- 5. Select the arrow button to add it to the users.
- 6. Select **OK** to save the changes.

|                                                                                                    |                                                                                                    | Edit Staff Mem                                                                                                    | ber                                                                                                  |    |                  |              |                          | ×                |
|----------------------------------------------------------------------------------------------------|----------------------------------------------------------------------------------------------------|----------------------------------------------------------------------------------------------------|----------------------------------------------------------------------------------------------------|----|------------------|--------------|--------------------------|------------------|
|                                                                                                    |                                                                                                    | User Name:                                                                                                    | JANE                                                                                                 |    | Staff ID: R      | 12           | Dr Code:                 | ~                |
|                                                                                                    |                                                                                                    | Given Name:                                                                                                    | Anderson                                                                                             |    |                  | M            | obile Phone:             |                  |
|                                                                                                    |                                                                                                    | Family Name:                                                                                                    |                                                                                                    |    |                  | Ti           | tle:                     |                  |
|                                                                                                    |                                                                                                    | User's passw                                                                                                    | ord never expires                                                                                    | Do | n't disable user | due to inac  | tivity                   |                  |
|                                                                                                    |                                                                                                    | Participate in                                                                                                    | My Health Record                                                                                     |    |                  |              | Sea                      | rch HI Service   |
| Zedmed S                                                                                                    | ecurity Roles and Use                                                                                                    | Healthcare R                                                                                                    | ole:                                                                                                 |    |                  |              | 300                      | I CITTI DEI VICE |
| Staff Roles                                                                                                    | User Groups Databa                                                                                                    | Clinical History I                                                                                                    | leer Group:                                                                                          |    |                  |              |                          |                  |
|                                                                                                    |                                                                                                    | User Roles Ap                                                                                                    | p Access                                                                                             |    |                  |              |                          |                  |
| User Name                                                                                                    | Full Name                                                                                                    | Available Roles                                                                                                    | 5                                                                                                    |    |                  | ncluded Role | es                       |                  |
| EXTERNAL<br>ZEDMED<br>JANE<br>OFFICE<br>CHAMINDA<br>PDAVIS<br>DANUTA<br>LYDIA<br>DANNI<br>WARREN<br>GRACE<br>GRENVILLE<br>CONNIE<br>CPV | Anderson<br>Admin, Office<br>BANKS, CHAMINDA<br>Davis, Dr Phillip<br>FERNANDEZ, DANU<br>HERNANDEZ, LYDIA<br>Hatcher, Dr Danni<br>Hedrick, Dr Warren<br>Herman, Grace<br>Howell, Dr Grenville<br>JONES, Connie<br>Vendor, Dr Ccc Pds | Administrator<br>Basic access (<br>Doctor<br>High Doctor ac<br>High access (<br>Low Doctor ac<br>Medium Docto<br>Medium Docto<br>Medium access<br>Nurse<br>Receptionist ( | Office)<br>ccess (Office)<br>Office)<br>ccess (Office)<br>r access (Office)<br>s (Office)<br>Typist) |    | •                | Administrato | r (Clinical)<br>invoices |                  |
|                                                                                                    |                                                                                                    |                                                                                                    |                                                                                                    |    |                  | ſ            | OK                       | Cancel           |
|                                                                                                    |                                                                                                    |                                                                                                    |                                                                                                    |    |                  | _            |                          |                  |

# User Groups (restrict clinical note sharing)

By default, doctors can see each other's clinical notes (encounter history), but if you create a **User Group**, only doctors added to that group will be able to see each other's clinical notes. For example, you could create a user group for GPs so that only the GPs in that group can see each other's clinical notes, and another group for specialists, or you could have different groups for different clinics within a practice.

You can also allow members of a group to see the clinical notes of members in another group without sharing their own. For example, if a practice had a group so GPs could restrict the sharing of clinical notes and a psychologist wanted to view those notes without joining the group (because the GPs would see the psychologist's notes), you can create a group for the psychologist and add it to the GP's group. The psychologist will see the GPs' clinical notes but the GPs will not be able to see the psychologist's.

**Important**: these sharing restrictions will only apply to clinical notes added after the group security is applied.

### Create a group and add members

Only members of this group will be able to see each other's clinical notes (encounter history).

- 1. Go to Zedmed's **Utilities** tab.
- 2. Select Security.

The Zedmed Security Roles and User screen will open.

- 3. Select the **User Groups** tab.
- 4. Select Add.
- 5. Enter a User Group Name and Description.

| 0                           | Zedmed Security Role                                                   | es and Users – 🗖 🗙   |  |  |  |  |  |
|-----------------------------|------------------------------------------------------------------------|----------------------|--|--|--|--|--|
| Staff Roles User            | Groups Database Users API Access                                       |                      |  |  |  |  |  |
| User Group Name             | Description                                                            |                      |  |  |  |  |  |
| TEST<br>GP NOTES            | Edit User G                                                            | roup                 |  |  |  |  |  |
| SPECIALISTS<br>PSYCHOLOGIST | User Group Name: GP NOTES Description: GPs who share encounter history |                      |  |  |  |  |  |
|                             | Share Patient History View                                             | Included User Groups |  |  |  |  |  |
|                             | TEST ^<br>SPECIALISTS<br>PSYCHOLOGIST                                  |                      |  |  |  |  |  |
|                             |                                                                        |                      |  |  |  |  |  |

6. Select **OK** to save the group.

Now you need to add the doctors to the group.

- 7. Select the Staff tab.
- 8. Double-click an applicable doctor to open their Edit Staff Member screen.
- 9. From the Clinical History User Group field, select the name of the group you created.
- 10. Repeat this for each doctor that wants to restrict access to their clinical notes to group members.

|                                                                            | e-l-se-                                                                                                  | - Filter Anti-              | land                                                               |
|----------------------------------------------------------------------------|----------------------------------------------------------------------------------------------------|-----------------------------|--------------------------------------------------------------------|
|                                                                            | Selecto                                                                                                  |                             | users                                                              |
| ser Name F                                                                 | ull Name Staff ID                                                                                        | Dr Code                     | Status                                                             |
|                                                                            | Edit Staff Member                                                                                        | AN                          | Active                                                             |
| User Name:                                                                 | PDAVIS Staff ID: PD Dr Code: PD (Phillip Davi                                                            |                             | Active                                                             |
| Given Name:                                                                |                                                                                                    |                             | Active                                                             |
| Given Name.                                                                |                                                                                                    | 1.0                         | Active                                                             |
| Family Name:                                                               | Davis Title: Dr                                                                                          | LA                          | Active                                                             |
| User's pass                                                                | word never expires Don't disable user due to inactivity                                                  | JD                          | Active                                                             |
| Participate                                                                | in My Health Record                                                                                      | PD                          | Active                                                             |
|                                                                            |                                                                                                    | DE                          |                                                                    |
| EHealthID                                                                  | HPI-T). Search HI Service                                                                                | DF                          | Active                                                             |
| EHealthID                                                                  | HPI-I): Search HI Service                                                                                | LH                          | Active<br>Active                                                   |
| EHealthID<br>Healthcare                                                    | HPI-I):     Search HI Service       Role:     V                                                          | LH<br>DH                    | Active<br>Active<br>Active                                         |
| EHealthID<br>Healthcare                                                    | HPI-1): Search HI Service                                                                                | LH<br>DH<br>WH              | Active<br>Active<br>Active<br>Active                               |
| EHealthID<br>Healthcare<br>Clinical History                                | HPI-I): Search HI Service Role:  User Group: GP NOTES                                                    | DF<br>LH<br>DH<br>WH<br>GH1 | Active<br>Active<br>Active<br>Active<br>Active                     |
| EHealthID<br>Healthcare<br>Clinical History<br>User Roles                  | HPI-I): Search HI Service Role:  User Group: GP NOTES                                                    | DF<br>LH<br>DH<br>GH1<br>GH | Active<br>Active<br>Active<br>Active<br>Active<br>Active           |
| EHealthID<br>Healthcare<br>Clinical History<br>User Roles                  | HPI-I): Search HI Service Role:  User Group: GP NOTES pp Access s Induded Roles                          | LH<br>DH<br>WH<br>GH1<br>GH | Active<br>Active<br>Active<br>Active<br>Active<br>Active<br>Active |
| EHealthID<br>Healthcare<br>Clinical History<br>User Roles<br>Available Rol | HPI-I): Search HI Service Role:  User Group: GP NOTES pp Access es Included Roles (Office) Administrator | LH<br>DH<br>WH<br>GH1<br>GH | Active<br>Active<br>Active<br>Active<br>Active<br>Active<br>Active |

### Allow a doctor to see the clinical notes of another group (not reciprocated)

In this example, a psychologist uses a group called PSYCHOLOGIST where they are the only member. The psychologist wants to access the clinical notes of a practice's GPs (who also use a group) but does not want to share their own clinical notes by joining that group.

- 1. Go to Zedmed's Utilities tab.
- 2. Select Security.

The Zedmed Security Roles and User screen will open.

- 3. Select the User Groups tab.
- 4. Open the group used by the doctors.
- 5. Tick Share Patient History View.
- 6. Select the PSYCHOLOGIST group.

The section above explains how to create a group.

- 7. Select the arrow to add the PSYCHOLOGIST group to the right pane.
- 8. Select OK.

On the screenshot below, members of the Psychologist group can see the notes of members of the GP NOTES group - but members of the GP NOTES group can not see the notes of members of the PSYCHOLOGIST group.

| e<br>et              | Ed                 | lit User Grou  | qu                   | x      |
|----------------------|--------------------|----------------|----------------------|--------|
| User Group Name:     | GP NOTES           |                |                      |        |
| Description:         | GPs who share enco | ounter history |                      |        |
| hare Patient Hist    | ory View           |                |                      |        |
| Available User Group | S                  |                | Included User Groups |        |
| TEST<br>SPECIALISTS  |                    | •              | PSYCHOLOGIST         |        |
| <                    | ×                  | 4              | <                    | >      |
|                      |                    |                | ОК                   | Cancel |